## راهنمای ثبت تقاضای شرکت کنفرانس خارجی از طریق سامانه جامع پویا برای اعضای هیأت علمی

Mozilla اب استفاده از مرورگر <u>http://pooya.uoz.ac.ir</u> با استفاده از مرورگر Firefox

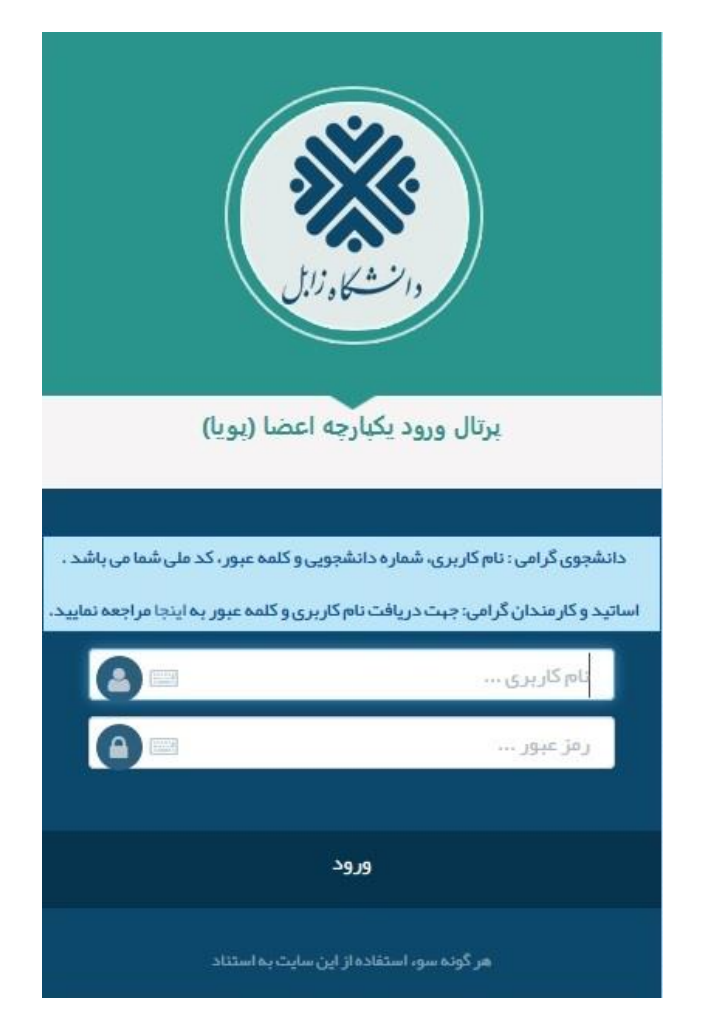

- ۲- در قسمت پژوهشی، مجامع علمی خارج از کشور را انتخاب و گزینه ایجاد را کلیک نمایید.
  - ۳- تمام قسمت ها باید تکمیل گردد.

۴- اصل دعوتنامه، برگه ثبت نام در همایش، چکیده به زبان فارسی و انگلیسی بارگذاری گردد.

## مرحله اول

|        |                                             | تکمیل نامه دفتر همکاری<br>ارسال فرم 🚓                      | مقالات<br>طلاعات 🚽             | اطلاعات مجامع علمی قبلی<br>افت جدول ارزی 🔢 ا ذخیرہ ام | مجمع علمی جاری<br>دریافت راهنما 🔢 در | اطلاعات<br>مدارها 🔔   | اطلاعات فردی<br>بازگشت (آ <sup>نا</sup> هش              | مجامع علمی خارج کشور<br>طرح پژوهه                                                               | اداری – مالی   |
|--------|---------------------------------------------|------------------------------------------------------------|--------------------------------|-------------------------------------------------------|--------------------------------------|-----------------------|---------------------------------------------------------|-------------------------------------------------------------------------------------------------|----------------|
|        | زی محیطی)                                   | شکده آب و خاك<br>ع و آبخيزداري<br>عداری (مديريت وبرنامه ري | داند<br>مرت<br>مرت             | نام دانشکده:<br>گروه آموزشای:<br>رشته تحصیلی:         |                                      | :                     | نام و نام خانوادگی:<br>نام پدر :<br>شماره شناسنامه:     | فرصت مطالعاتی<br>ترجمه مقالات علمی<br>درخواست برگزاری همایش                                     | آموزشى         |
|        |                                             | شيار<br>مې قطعې                                            | داند                           | مرتبه علمی:<br>آخرین مدرك تحصیلی:<br>وضعیت استخدامی:  |                                      |                       | تاریخ تولد:<br>محل تولد:<br>صادرہ از:<br>تاریخ استخدام: | <br>طرح پژوهشی<br>مدیریت جوایزعلمی، تشویق ها و<br>تقدیر ها<br>مدیریت سخنرانی های علمی           | پژوهشی         |
| ىت<br> | ن <b>بخش نیس</b><br>به و بین الملله مه باشد | <b>ر به تکمیل این</b>                                      | <b>نیازی</b><br>بر روادید به د | اري همايش ) منوط به ارئه تصو                          | ي ( دو هفته قبل از برگز              | نیکی:<br>به مقرري ارز | آدرس پست الکتروز<br>تلفن همراه:<br>* توجه : دریافت ناه  | <br>مدیریت گزارشات علمی و<br>تخصصی<br>کرسی های نظریه پردازی<br>ارزبایی، داوری و نظارت بر فعالیت | فناورى اطلاعات |
|        |                                             | مرحله بعد (                                                |                                |                                                       |                                      |                       |                                                         | های پژوهشی<br>رزومه پژوهشی و فناوری<br>مدیریت مستندات تجربی                                     | رو اجتماعی     |

| اطلاعات فردي اطلاعات مجمع علمك جارك اطلاعات مجامع علمي قبامت متنافعان تكميل نامه دفتر همكاري                         | <u>^</u> |
|----------------------------------------------------------------------------------------------------|----------|
| ازگشت 🍘 🗍 هشداره 🖓 🗌 دریافت داهه داری 🛛 دریافت جدول ارزی 🔢 🤄 دخیره اطلاعات 🚽 🗍 ارسه و درم                            |          |
| درخواست شـرکت در : ®همایش عـلمی Oکارگاه آموزشـی<br>نحوه انتخاب مقاله : ®ابجاد مقاله جدید Oانتخاب از بین مقالات موجود |          |
| عنوان مقاله:                                                                                                    |          |
| ترجمه عنوان مقاله: 1- تمام بخش ها تکمیل شود                                                                          | , ها و   |
| عنوان همایش:                                                                                                    |          |
| ترجمه عنوان همایش:                                                                                                   | 3        |
| تاریخ شروع (شمسی) 🔍 (میلادی): ۲۰ تاریخ پایان (شمسی) دا 🕲 (میلادی):                                                   |          |
| کشور: پرتغال 🖌 شهر:                                                                                                  | -        |
| مسير رفت و برگشت:                                                                                                    | واليت ا  |
| نوع حضور: ارائه مقاله - سخنرانی 🗹 🚽 🗆 شرکت در دوره آموزشی                                                            |          |
| ارز حق ثبت نام: 🚽 🚽 🖾 سرکت در مجمع علمی با هزینه شخصی                                                                |          |
| نذكر ؛ حق ثبت نام همايش حداكثر تا سـقف 700 دلار آمريكا قابل پرداخت مي باشـد                                          |          |
| مدارك لازم                                                                                                    |          |
|                                                                                                    |          |
| اصل دعوننامه پدیرش معانه: No file selectedBrowse                                                                     |          |
| برگه ثبت نام در همایش: No file selectedBrowse                                                                        |          |

مرحله دوم

|                                                                                                    | ہ حسور              |
|----------------------------------------------------------------------------------------------------|---------------------|
| اطلاعات فردي اطلاعات مجمع علمى جاري 💦 ا <b>طلاعات مجامع علم<sup>ي</sup> قبلا</b> المقالات 🕺 تكميل نامه دفتر همكاري           | 1                   |
| بازگشت 🆚 💧 دریافت راهنما 📰 دریافت جدول ارزی 🔢 اذخیره اطلاعات 🚽 ارسال فرم 🛺                                                   |                     |
| ا تا کیوند رهیه هماین خارجی شرکت نداشته ام اگر تا کنون در کنفرانس خارجی شرکت نکرده اید این گزینه را تیک بزنید                | نې د مانې           |
| تاریخ مراجعت از آخرین فرصت مطالعاتی یا بورس: (شمسی): ۹۰ (میلادی):                                                            |                     |
| اطلاعات همایش                                                                                                    | າ ເປັນ ຄົນ ທີ່ມີ ແມ |
| اتتخاب همایش قبلی: جستجوی همایش بر اساس عنوان همایش                                                                          | ,                   |
| فقست كنفاانس قبل را انتخاب كنيد. اگر نيست با كليك ايكون جديد مشخصات كنفانس قبل را ثبت كنيد                                   | های علمی ارمن       |
|                                                                                                    | علمی و              |
| تاريخ شروع: تاريخ پايان:                                                                                                    |                     |
| کشور: شهر:                                                                                                    | ه پردازی            |
| با خالف اور کور الاستان الدون و اور الدون وقال خور دان کردانه وارد اور المان المان المان المان المان المان الم               | طارت بر فعالیت      |
| سعتران ایک ته به از بودهه علمی میدند. از موضوع مصاله خود در داشتنده ایک درده اید ♥ سخترانی همکاریس قسیلی را این چکا تبت کمید | فناورى              |
| رديف عنوان سخترانى تاريخ نومىغات                                                                                             | تجربى               |
|                                                                                                    |                     |
| مرحله قبل 👘مرحله بعد 👘                                                                                                    |                     |
| دگمه ذخیره راکلیک کنید. سیس مرحله بعد را.                                                                                    |                     |
|                                                                                                    | -1                  |

مرحله سوم

مرحله چهارم

|                |             |                                    | $\frown$                                    |                        |                     |                                     |
|----------------|-------------|------------------------------------|---------------------------------------------|------------------------|---------------------|-------------------------------------|
|                |             | تكميل نامه دفتر همكاري             | مجامع علمي قبلي مفالات                      | مي جاري اطلاعات        | اطلاعات مجمع علا    | اطلاعات فردي                        |
|                |             | ارسال فرم 📥                        | دول ارزی 🔃 🛛 ذخیرہ اطلاعات 🚽                | راهنما 🔢 🛛 دریافت ج    | ئىدارھا 🔔 🛛 دريافت  | ازگشت 🍘 🛛 هن                        |
| از برگشت       | خود را بس   | فالات منتشر شده -                  | io                                          |                        |                     |                                     |
|                |             | عتبار پروهشی                       | . مې باشد.                                  | هشی دانشکده الزامی     | ت تەسىط معاەنت ىژە( | ** <b>توجه :</b><br>- تکمیل این قسم |
| قاب کنید.      | ت زیر انتخ  | نفرانس قبلی از لیس                 | نبوده و بایستی فرم به استادار               | باشد امكان ارسال فرم   | نبار پژوهشـی کافی ن | - در صورتی که اع                    |
|                |             | 1 1                                | _                                           |                        |                     | برکشت داده شود                      |
| ے از منوبی     | یست نیسہ    | <sub>سا</sub> چې مقاله در این تا   | ست مطالعاتی منتشر شده است <mark>را ا</mark> | ز آخرین کنفرانس یا فره | ن که پس از برگشت ا  | ** <b>توجه : مق</b> الاتر           |
| ("Nião ("      | and to      | Staril Couls Cas                   |                                             |                        | the set             |                                     |
|                | ے ا سایرے   |                                    | ~                                           | مشخصات مقالات          | امتیار<br>نهایی     | انتخاب                              |
| ىت نمايىد      | نشريات) ث   |                                    | 0                                           | ک مقاله:               |                     |                                     |
| •••            |             | وانفرنی بانک بذر خاک مراتع درہ شہر | /۵۵۷ 🔍<br>تأثیر لگدکویی خاک توسط دام بر حد  | عيوان مقاله:           |                     |                                     |
|                | 0 :MIF      | ردی بندر عن مربع دره سیر<br>0 :IF  | علوم و تحقیقات بذر ایران                    | عنوان مجله:            |                     |                                     |
|                | ماه مجله: 1 | سال مجله: 2018                     | null                                        | اعتبار علمي:           |                     |                                     |
| ذخبر اطلاعات ر | سس دگمه     | u                                  | 0 8423                                      | کد مقالہ:              |                     |                                     |
|                | , O         |                                    | تست2                                        | عنوان مقاله:           |                     |                                     |
| کلیک کنید      | 0 :MIF      | 0 :IF                              | گیاه و زیست بوم                             | عنوان مجله:            |                     |                                     |
|                | ماہ مجلہ: 7 | سال مجله: 2015                     | null                                        | اعتبار علمي:           |                     |                                     |
|                |             |                                    | 3229                                        | کد مقالہ:              |                     |                                     |
|                |             |                                    | تست مقاله                                   | عنوان مقاله:           |                     |                                     |
|                |             |                                    |                                             |                        |                     |                                     |
|                | 0 :MIF      | 0 :IF                              | مرتع                                        | عنوان مجله؛            |                     |                                     |

## مرحله آخر: دگمه ارسال فرم را کلیک نمایید.

## سپس به مدیر گروه اطلاع دهید

|                                                                                | ، دریافت ر                 | راهنما 📰 🛛 دریافت ج                       | ول ارزی 📰 🕴 ذخیره اطلاع                        | ارسال فرم 👝              |                          |                 |   |
|--------------------------------------------------------------------------------|----------------------------|-------------------------------------------|------------------------------------------------|--------------------------|--------------------------|-----------------|---|
| <sup>،</sup> تو <b>حه :</b><br>کمیل این قسمت توسط م<br>ر صورتی که اعتبار پژوهش | لعاونت پژوھ<br>ای کافی نیا | شبی دانشکده الزامی<br>اشد امکان ارسال فرم | می باشد،<br>بوده و بایستی فرم به استا          | - اعتبار پژوهشی          | (                        |                 |   |
| شت داده شود.<br>توجه : مقالاتی که پس از                                        | ر برگشت از                 | آخرین کنفرانس یا فره                      | ت مطالعاتی منتشر شده ان                        | انتخاب كنيد              |                          |                 |   |
| انتخاب امتياز                                                                  | امتیاز<br>نهایی            | مشخصات مقالات                             |                                                |                          |                          |                 |   |
|                                                                                |                            | عنوان مجله:                               |                                                | 0 :IF                    |                          | 0 :MIF          | ~ |
|                                                                                |                            | اعتبار علمي:                              | null                                           | ال مجله: 2014            |                          | ماہ مجلہ: 12    |   |
| $\checkmark$                                                                   |                            | کد مقالہ:                                 | 1670                                           |                          |                          |                 |   |
|                                                                                |                            | عنوان مقاله:                              | of Gheshlagh River, Iran,<br>in September 2013 | in Sediment and W        | d, Cr and Pb Pollution i | Assessment of C |   |
|                                                                                |                            | عنوان مجله:                               | ian Journal of Toxicology                      |                          | 0 :IF                    | 0 :MIF          |   |
|                                                                                |                            | اعتبار علمي:                              | null                                           |                          | سال مجله: 2015           | ماہ مجلہ: 2     | _ |
| _                                                                              |                            | کد مقالہ:                                 | 1618                                           |                          |                          |                 |   |
| ⊻                                                                              |                            | عنوان مقاله:                              | sing Water Quality Index                       | y in Tropical Grassl     | f Stream Water Quality   | Assessment of   |   |
|                                                                                |                            |                                           | Economia                                       | .TE                      | 0                        | 0 :MIF          |   |
|                                                                                |                            | عنوان مجله:                               | Ecopersia                                      | 1.11                     |                          |                 |   |
|                                                                                |                            | عنوان مجله:<br>اعتبار علمی:               | null                                           | سال مجله: 5<br>سال مجله: | 2015                     | ماہ مجلہ: 16    |   |
|                                                                                |                            | عنوان مجله:<br>اعتبار علمی:<br>کد مقاله:  | null<br>1463                                   | سال مجله: 5<br>سال مجله: | 2015                     | ماہ مجلہ: 16    |   |

با تشكر

دفتر همکاری های علمی و بین المللی دانشگاه